## Segítőkártya 34.

## Új gépjármű átadás utáni visszavétele és a rendelés törlése

Egy új gépjármű értékesítése esetén a végszámla elkészítése után át kell adni a gépjárművet a vevő részére (Segítőkártya 8.). De előfordul, hogy a rendszerben történő átadás után kiderül, hogy adminisztrációs hiba miatt rossz gépjármű került átadásra. Ezért vissza kell venni a gépjárművet átadásból és meg kell hiúsítani az eladási rendelést, hogy új eladási rendelést lehessen készíteni.

Indító modul: Autókereskedelem / Munkafolyamatok / Új autók / Új gépjármű értékesítés

- 1. *Új lekérdezés összeállítása* nyomógomb ( ) megnyomása.
- 2. Ezután a "Szűrések" főmenü Átadottak nélkül almenüpontjának megnyomása (ezáltal az átadott gépjárművek is meg fognak jelenni).
- 3. Ezután a CAR státusz oszlopba (9. oszlop) ki kell választani,hogy új gépjármű átadva.
- 4. *Lekérdezés futtatása* nyomógomb (EEE) megnyomása, ezáltal listázódnak az új gépjárművek, amelyek már át lettek adva vevőnek.
- 5. Ezután ki kell választani azt, amelyet vissza akarunk venni készletre, és meg kell nyomni *a*

vevői rendelés készítése, módosítása () nyomógombot.

- 6. Ezután az "Állapotok" főmenü Vissza eladvába almenüpontjának megnyomása.
- 7. Ekkor rákérdez a rendszer, hogy biztosan végre akarja-e hajtani a műveletet, majd *igen* nyomógomb megnyomása.
- 8. Ezután *kilépés* (**1**) nyomógomb megnyomása, és a gépjármű státusza átállt **új gépjármű eladva** státuszba.
- 9. Ezután sztornózni lehet a végszámlát és az előlegszámlákat (Segítőkártya 9.) ha szükséges.
- 10. Ha a számlák sztornózásra kerültek, akkor az eladási rendelést is meg lehet hiúsítani, mégpedig úgy, hogy az új gépjármű értékesítés modul főablakán Uj lekérdezés

összeállítása nyomógomb ( 1991) megnyomása.

- 11. Majd a *lekérdezés futtatása* nyomógomb () megnyomása, ezáltal listázódnak az új gépjárművek.
- 12. Ezután ki kell választani azt a gépjárművet, amelynek törölni kell az eladását, és a *vevői*

rendelés készítése, módosítása (Leine ) nyomógomb megnyomása.

- **13. Ezután az "Állapotok" főmenü** Vevő visszalépett vagy Dealer visszalépett almenüpontjára kell kattintani.
- 14. Ezután jön egy megerősítő kérdés, hogy valóban végre akarjuk-e hajtani, és igen választ kell adni a kérdésre. Ezáltal törlődött az új gépjármű eladási rendelése, és új eladás készíthető az új gépjárműhöz.